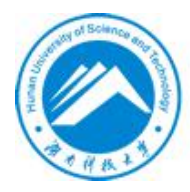

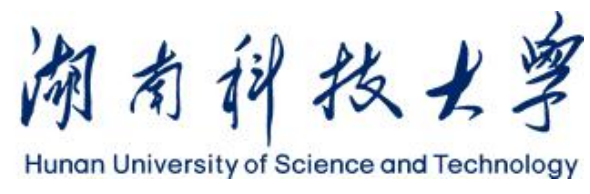

|   | 1     |      |
|---|-------|------|
| : | 2     | 2    |
|   | 21    |      |
|   | 21    |      |
|   | 3     |      |
|   |       |      |
|   |       |      |
|   |       |      |
|   | 3.3.1 |      |
|   | 3.3.2 | 9    |
|   |       |      |
|   | 3.4.1 |      |
|   | 3.4.2 |      |
|   |       |      |
|   | 3.5.1 | 2017 |
|   |       |      |
|   |       |      |
|   |       |      |
|   | 3.8.1 |      |
|   | 3.8.2 |      |
|   | 3.8.3 |      |
|   |       |      |

2.1

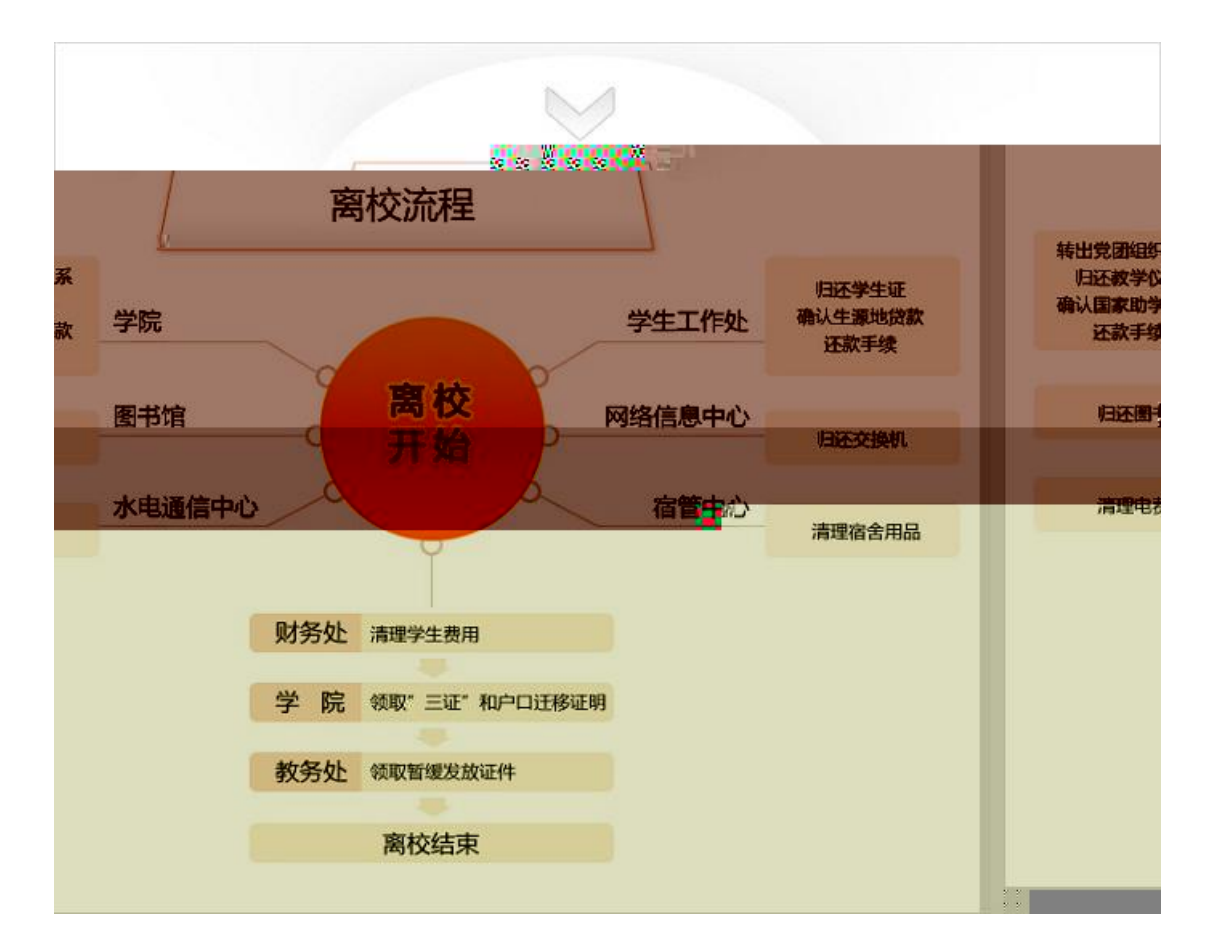

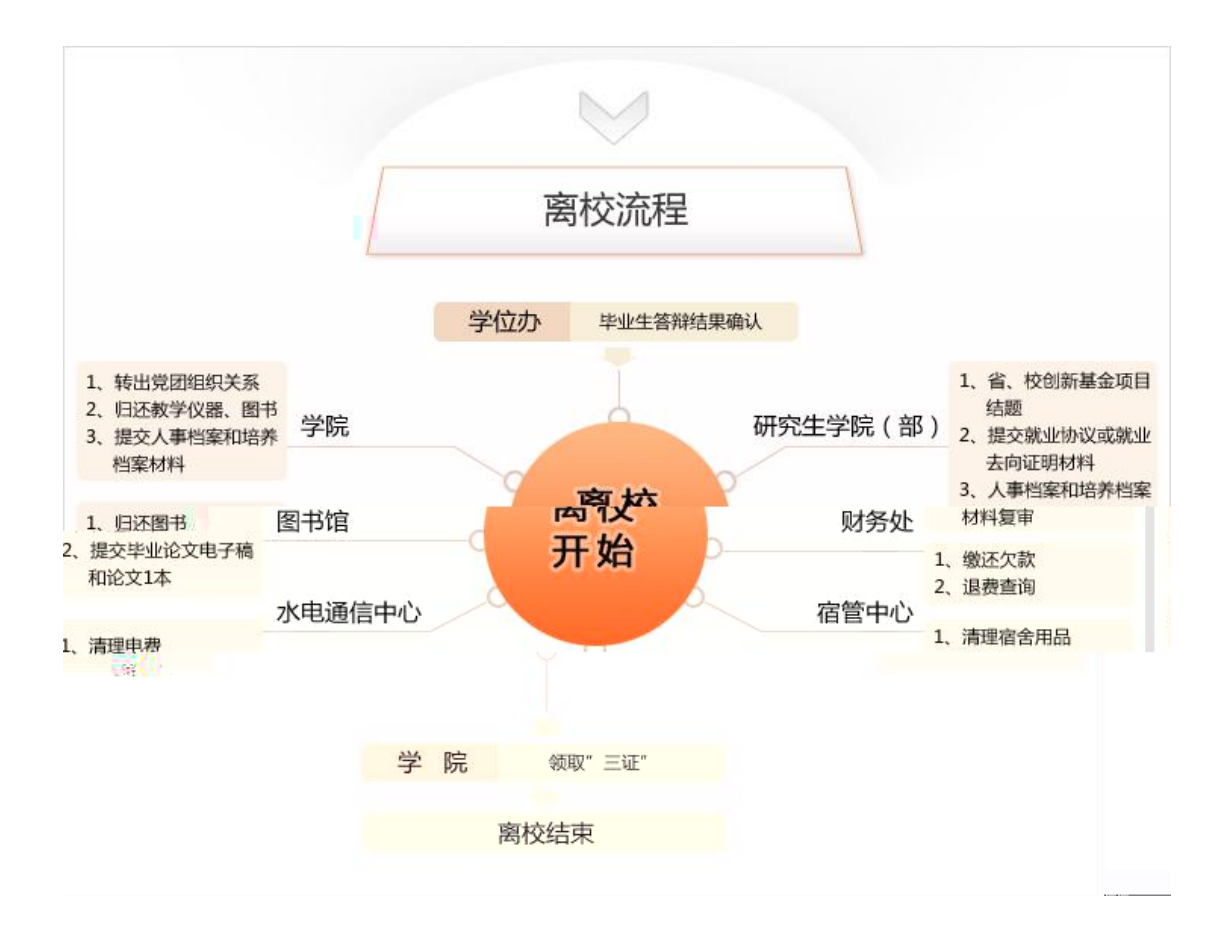

| □ 基本信息                                                                  |                                                                                                    |        |            | □ 离校记录                                                                                                    |  |
|-------------------------------------------------------------------------|----------------------------------------------------------------------------------------------------|--------|------------|----------------------------------------------------------------------------------------------------|--|
| 姓名:                                                                     | 沈睿                                                                                                    | 学号:    | 0703010228 | 1. 机电工程学院离校点                                                                                                    |  |
| 性别:                                                                     | 男                                                                                                    | 所属院系:  | 机电工程学院     | ▶ ♥ 转出党团组织关系                                                                                                    |  |
| 专业名称:                                                                   | 机械设计制造及其自动化                                                                                                   | 班级:    | 08机设3班     |                                                                                                    |  |
| 住宿地址:                                                                   | 2区3栋3层0309                                                                                                    |        |            | ▶ ♥ 归还图书                                                                                                    |  |
| ■ 无法对该生进行操<br>学生没有完成以下多新<br>生工作处离校点: 归过<br>电通信中心离校点: 清理<br>管中心离校点: 潇还欠款 | 作原因是:<br>「不能进行当前高校会的高校:<br>学生证<br>理电表<br>含物品<br>、<br>、<br>、<br>、<br>、<br>、<br>、<br>、<br>、<br>、<br>、<br>、<br>、 | ¥<br>] |            | <ul> <li>3. 学生工作处离枠内</li> <li>● コゼ学生证(****)</li> <li>4. 水电通信中心离校点</li> <li>● 清理电费</li> <li>5. 宿管中心离校点</li> <li>● 新丁次</li> </ul> |  |
|                                                                         | ▶ ₩ 全部完成                                                                                                    |        |            |                                                                                                    |  |

| ■: 2012年6月6日 星期三 23:02:05    | <u> 影改密码 🛛 隐藏/显示统计区 🗖 退出系统</u> | - #不6月6日0                     | 2001 - 公拉古商校   教 7652   十字世 |
|------------------------------|--------------------------------|-------------------------------|-----------------------------|
| 当前离校点: 机电工程子院领收证件 1<br>输学生   |                                | • 飯里0月0日2                     | 3.02丘,主仗应离伐八刻(053八,木元队      |
|                              |                                |                               |                             |
| 学生学号: 0803010103             | □ 基本信息                         |                               | □ 离校记录                      |
| 学生姓名: 2                      | 姓名:丁德卫                         | 学号: 0 <mark>9% 5010103</mark> | Ⅲ/▲□□和电工程学院离校点              |
| 身份证号:                        | 性别: 男 4                        | 所属院系: 机电工程学院                  | ▶ ♥ 转出党团组织关系                |
| 前提条件完成情况: 全部 ▼               | 专业名称: 机械设计制造及其自动化              | <b>研報: 08机设1班</b>             | → 归还教学仪器                    |
| 当前节点完成情况: 全部 🔻               | (立て11) 2000年10年11月-0121        |                               | → ● 国家助字贷款还款确1 2 图书馆窗标占     |
| 查询重置                         | THEORY OF TOPS INT OTET        |                               |                             |
|                              |                                |                               | 3. 学生工作处离校点                 |
| 实时统计                         |                                |                               | ▶ ❷ 归还学生证                   |
| 最新更新干: [2012-06-06 23:02:11] |                                |                               |                             |
|                              |                                |                               |                             |
|                              |                                |                               |                             |
|                              |                                |                               |                             |
|                              |                                |                               |                             |
|                              |                                |                               |                             |
|                              |                                |                               |                             |
|                              |                                |                               |                             |
|                              |                                |                               |                             |
|                              |                                |                               |                             |
|                              |                                |                               |                             |
|                              |                                |                               |                             |
|                              |                                |                               |                             |
|                              |                                |                               |                             |
|                              |                                |                               |                             |
|                              |                                |                               |                             |
|                              |                                |                               |                             |

:

- 3 4 5 5
- 4 3
  - 5 6

## 3.3.1 毕业答辩结果确认操作

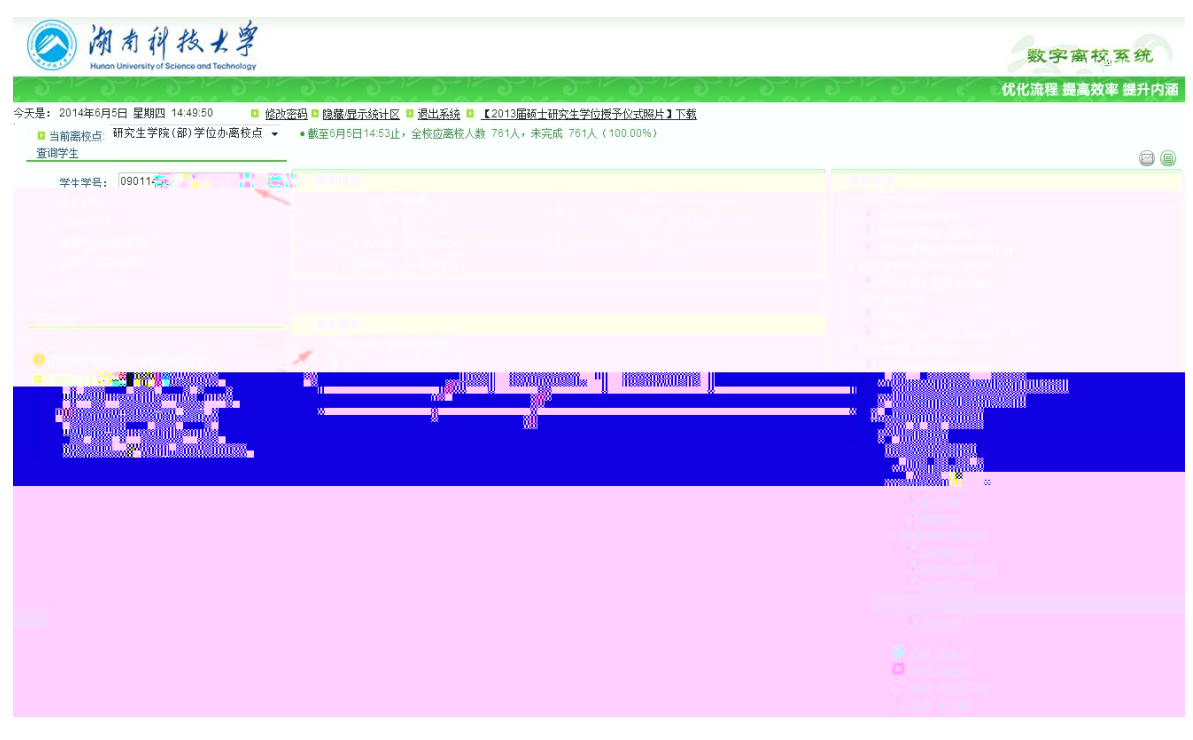

- :
- 2
- 3

### 3.3.2 项目结题等确认操作

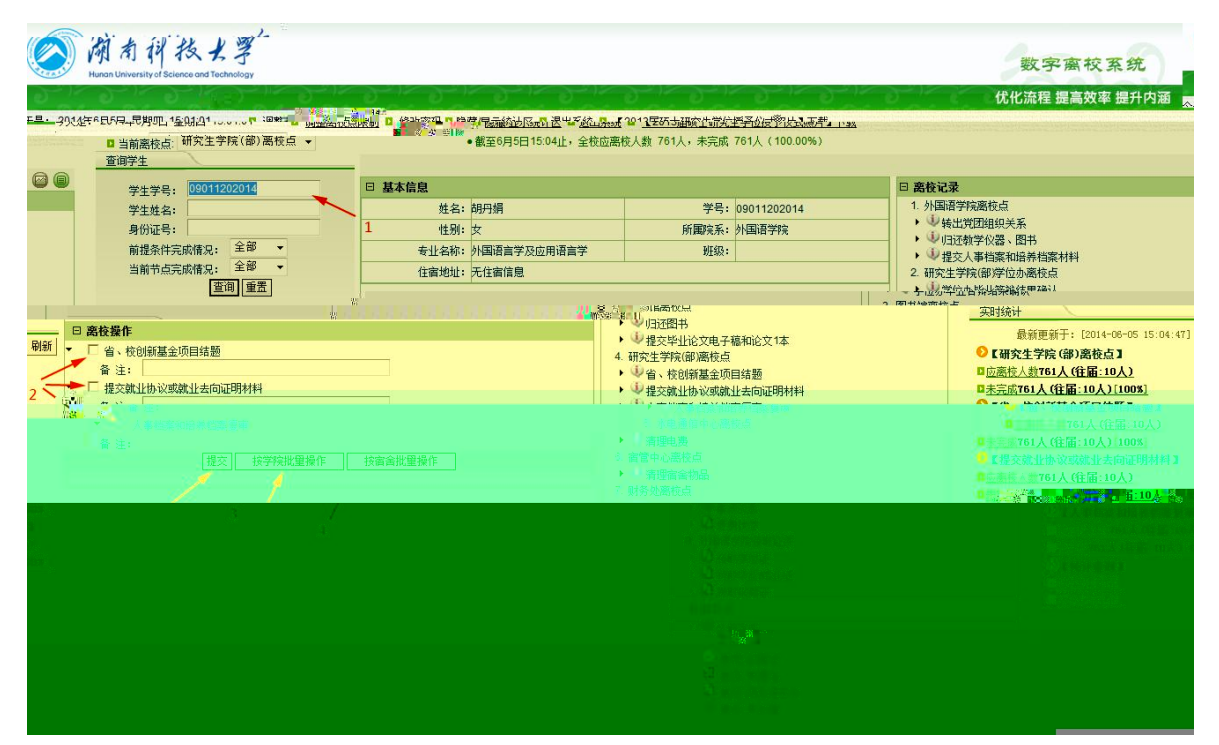

# 3.4.1 生源地助学贷款还款确认操作

| 今天是: 2012年6月6                       | ₩ 星期三 23:13:41                   | 修改密码 🛛 隐藏/显示统计                                                                                                    | <u> ⊠ 退出系统</u> |         |            |                                                                                                    |
|-------------------------------------|----------------------------------|----------------------------------------------------------------------------------------------------|----------------|---------|------------|----------------------------------------------------------------------------------------------------|
| □ 当前离校点:                            | 学生工作处离校点 ▼                       |                                                                                                    |                |         |            | • 截至6月6日23:1                                                                                                    |
| 查询学生                                |                                  |                                                                                                    |                |         |            |                                                                                                    |
| 学生学号:                               | 0815030131                       | □ 基本信息                                                                                                    |                |         |            | 日 离校记录                                                                                                    |
| 学生姓名:                               | 2                                | 姓名:                                                                                                    | 张晓霞            | 学号:     | 0815030131 | 1. 商学院离校点                                                                                                    |
| 身份证号:                               |                                  | 性别:                                                                                                    | 女 4            | 所属院系:   | 商学院        | ▶ ♥ 转出党团组织关系                                                                                                    |
| 前提条件完成                              | 咸情况: 全部 ▼                        | 专业名称:                                                                                                    | 会计学            | 班級:     | 08会计1班     | <ul> <li>▶ ♥ リヨ近朝子1X器</li> <li>2. 图书馆离校点</li> </ul>                                                                                                    |
| 当前节点完团                              | 成情况: 全部 ▼                        | 住宿地址:                                                                                                    | 8区4栋6层0622     |         |            | ▶ ❷ 归还图书                                                                                                    |
|                                     | 查询重                              |                                                                                                    |                |         |            | 3. 学生工作处离校点                                                                                                    |
|                                     |                                  | □ 离校操作                                                                                                    | 5              |         |            | ▶ 型归还学生证                                                                                                    |
| ""关的统计<br>最新更新于:                    | [2012-06-06 23:13:58] <b>刷</b> 新 | <ul> <li>↓</li> <li>↓</li> <li>↓</li> <li>▲</li> <li>↓</li> <li>▲</li> <li>↓</li> <li>↓</li> <li>▲</li> <li>↓</li> <li>↓</li></ul> | 确认             |         |            |                                                                                                    |
| ● 【学生工作处离析                          | <b>夜点</b> 】                      |                                                                                                    | 提交 按班级批量操作     | 按宿舍批里操作 |            | 5. 宿管中心离校点                                                                                                    |
| □应离校人数7653人                         | (往届:0人)                          |                                                                                                    |                |         |            | → ジ清理宿舍物品                                                                                                    |
| D <u>未完成7652人(1+)</u><br>日日完成1人(往居: | <u>ff:0XJ[100%]</u> 3            |                                                                                                    |                |         |            | 6. 财务处离校点                                                                                                    |
| ●【牛蔥地贷款还                            | 之外10%1<br>空确认】                   | 5.1                                                                                                    | 5 2            |         |            | ▶ ♥ 缴处火款                                                                                                    |
| □应离校人数109人                          | (往届:0人)                          | V. 4                                                                                                    |                |         |            | 7. 商学院领职证件                                                                                                    |
| □ <u>未完成109人(往</u>                  | <u>最:0人)[100%]</u>               |                                                                                                    |                |         |            | ) 题 领取学位证                                                                                                    |
|                                     |                                  |                                                                                                    |                |         |            | ▶ 堕 领取毕业结业证                                                                                                    |
|                                     |                                  |                                                                                                    |                |         |            | ▶ 40 领取报到证                                                                                                    |
|                                     |                                  |                                                                                                    |                |         |            | ▶ 圖 领取尸口过移证明                                                                                                    |
|                                     |                                  |                                                                                                    |                |         |            |                                                                                                    |
|                                     |                                  |                                                                                                    |                |         |            | and the state of the state of t |

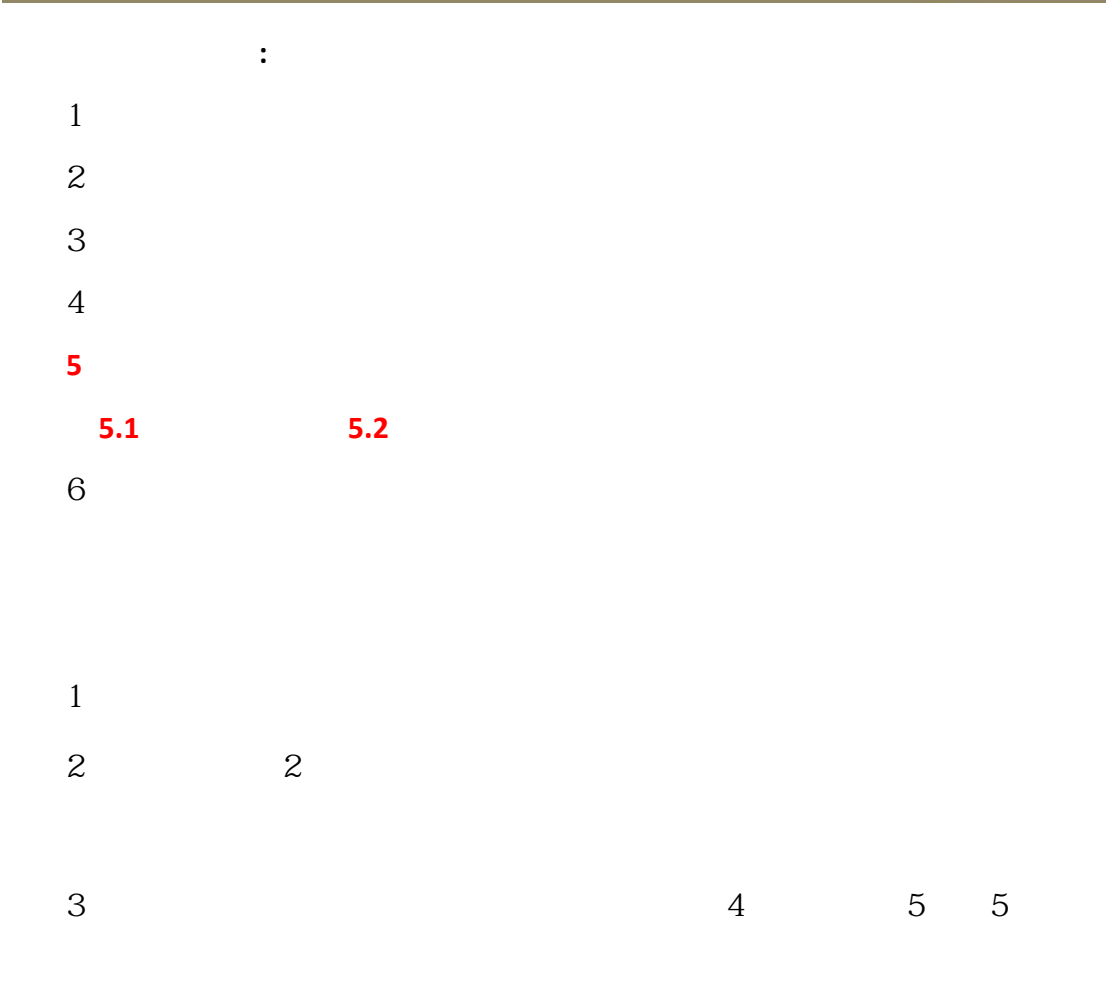

5

6

З

### 3.4.2 归还学生证手续确认操作

:

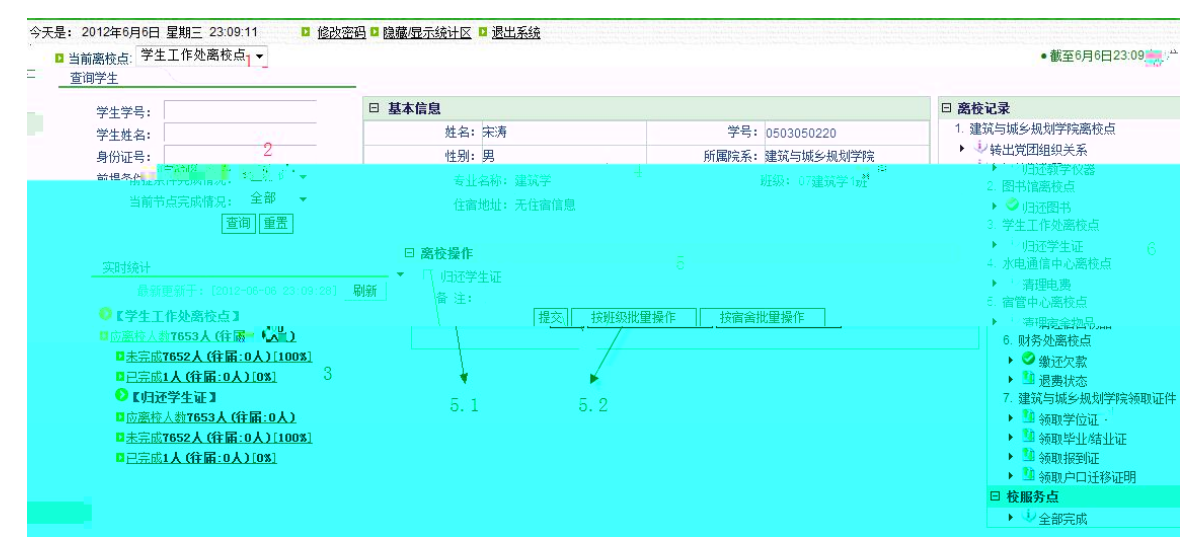

| 1   |     |   |   |   |
|-----|-----|---|---|---|
| 2   |     |   |   |   |
| 3   |     |   |   |   |
| 4   |     |   |   |   |
| 5   |     |   |   |   |
| 5.1 | 5.2 |   |   |   |
| 6   |     |   |   |   |
|     |     |   |   |   |
|     |     |   |   |   |
| 1   |     |   |   |   |
| 2   | 2   |   |   |   |
|     |     |   |   |   |
| 3   |     | 4 | 5 | 5 |
|     |     |   | - | - |

|        | .: -       | 学生         | 信息                    |                      |   |                  |    |   |                |                |  |      | *    |
|--------|------------|------------|-----------------------|----------------------|---|------------------|----|---|----------------|----------------|--|------|------|
| ľ      | lin.<br>Nu |            |                       |                      |   |                  |    |   |                |                |  |      |      |
|        | llu        | UN         |                       |                      |   |                  |    |   |                |                |  |      |      |
|        | llui<br>II |            |                       |                      |   | 0110             |    | } |                |                |  |      | <br> |
|        | llni<br>u  | iisu<br>   |                       |                      |   | -400             |    |   |                |                |  |      |      |
| III    | j.         | UM )<br>Uñ |                       | 20039<br>MS 84-9     |   |                  |    |   |                |                |  |      |      |
|        |            |            |                       |                      |   |                  |    |   |                | en sin<br>Sin  |  |      |      |
|        |            | 0          |                       |                      |   |                  |    |   |                |                |  |      |      |
|        |            |            |                       |                      |   |                  |    |   |                | 810<br>        |  |      |      |
|        |            |            |                       |                      |   |                  |    |   | - Hulls        |                |  |      |      |
|        |            | n.<br>U    |                       |                      | 1 |                  |    |   |                | 800            |  |      |      |
|        |            | ΠŘ         |                       |                      |   |                  |    |   | luits<br>Luits |                |  |      |      |
|        |            |            | ling <mark>all</mark> |                      |   |                  |    |   | <u> </u>       |                |  |      |      |
|        | ։<br>      |            |                       |                      |   |                  |    |   |                |                |  |      |      |
|        |            |            |                       | ugli san<br>anilo, N |   | 10 <sup>11</sup> |    |   | "lu            | <b></b><br>100 |  |      |      |
| D<br>制 | )<br>  -   | ļ          |                       |                      |   |                  |    |   |                |                |  | Well | -100 |
|        |            | ü          |                       |                      |   |                  |    |   |                |                |  |      |      |
|        |            |            |                       |                      |   |                  |    |   |                |                |  |      |      |
| ii:    |            |            |                       |                      |   |                  | 10 |   |                |                |  |      |      |

#### 3.5.1 退费确认操作(2017年取消)

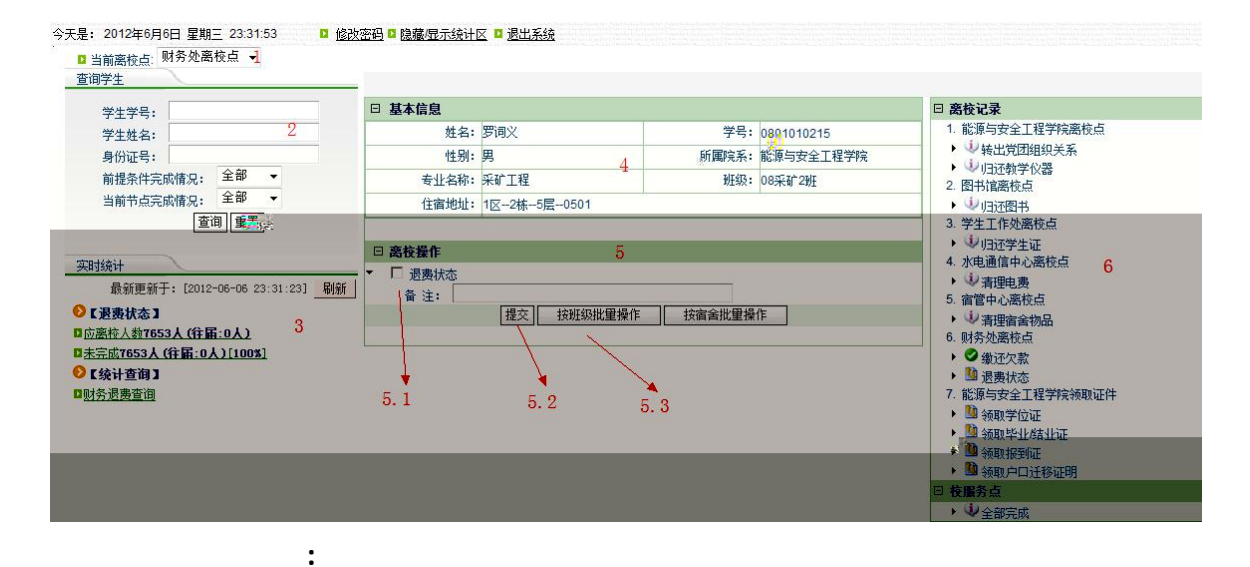

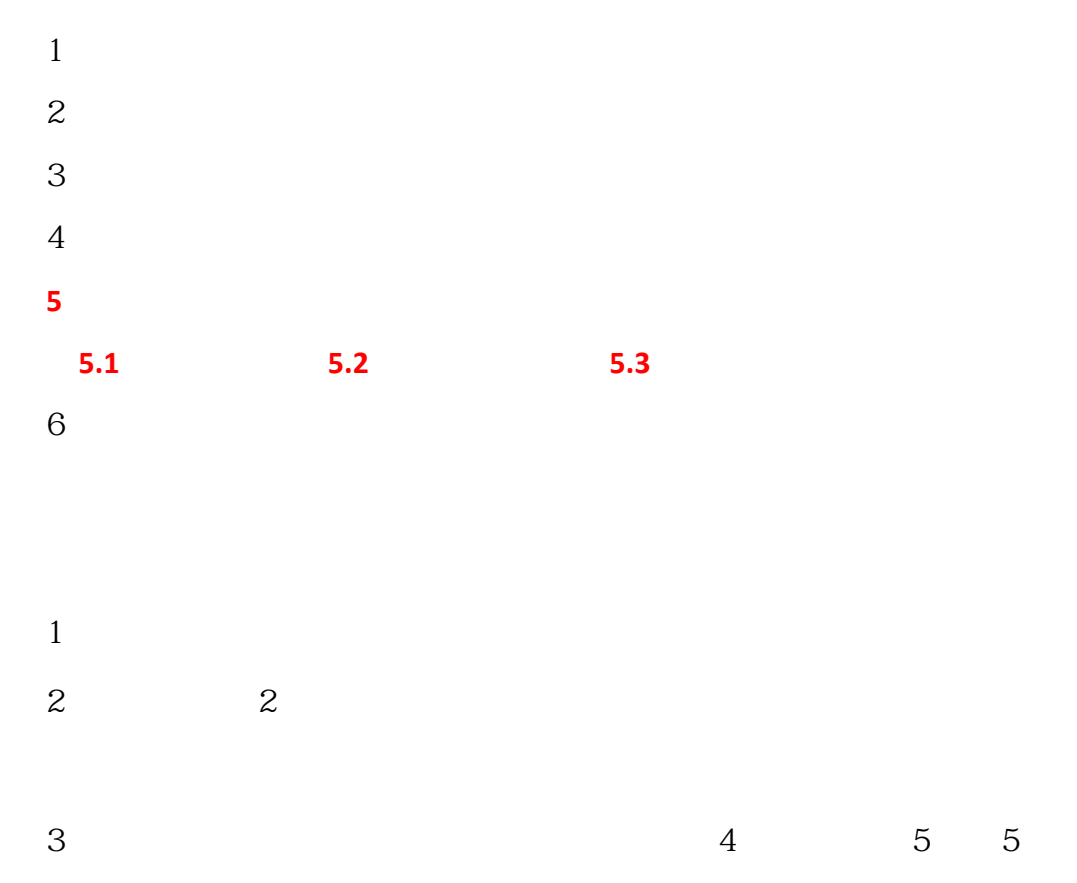

| .:         | 学生信息        |              |              |            |                |          |           |               |          |            |           |          |          |           |              |            |              |          |
|------------|-------------|--------------|--------------|------------|----------------|----------|-----------|---------------|----------|------------|-----------|----------|----------|-----------|--------------|------------|--------------|----------|
| Г          | 学号          | 姓名           | 转出党团组<br>织关系 | 归还教学<br>仪器 | 国家助学贷款<br>还款确认 | 归还<br>图书 | 归还学<br>生证 | 生源地贷款还<br>款确认 | 清理<br>电费 | 清理宿舍<br>物品 | 归还交<br>换机 | 缴还<br>欠款 | 退费<br>状态 | 领取学<br>位证 | 领取毕业/<br>结业证 | 领取报<br>到证  | 领取户口迁<br>移证明 | 全部<br>完成 |
| Г          | 0801010201  | 苏南南          | (j)          | (i)        |                | 0        | (j)       |               | ÷        | (j)        |           | ١        | 1        | 1         | <u>80</u>    | <u>8</u>   | 1            | (i)      |
| Г          | 0801010202  | 张强           | i)           | U)         | Ú,             | i)       | i)        | Ų.            | ÷.       | ų.         |           | ١        | 1        | -         | <u>1</u>     |            | <u>.</u>     | 1        |
| Г          | 0801010203  | 曹浩           | ų)           | (i)        |                | Ú.       | i)        |               | ų,       | i)         |           | i)       |          | 1         | 20           |            | 1            | (i)      |
| Г          | 0801010204  | 邓奕江          | ų.           | ÷.         |                | ÷        | i)        |               | ÷        | i)         |           | ÷.       |          | 2         | 20           |            | <u>10</u>    | i)       |
| Г          | 0801010205  | 韦吉           | 0            | (1)        |                | 0        | 0         |               | 1        | 1          |           | (1)      |          | 2         |              | -          | 2            | (1)      |
| Г          | 0801010206  | 江日           | i)           | i)         | ų.             | i)       | i)        |               | (j)      | ų,         |           | Ú.       |          | 20        | <u>1</u>     |            | <u>0</u>     | ŵ.       |
| Г          | 0801010207  | 梁贵强          | (i)          | (i)        | (i)            | 1        | (j)       |               | 4        | (i)        |           | ٢        | 1        | 1         | 20           |            | 2            | 4        |
| Г          | 0801010208  | 李洪兵          | ų.           | U.         | ų.             | i)       | ų.        |               | ÷        | ų.         |           | 1        |          | -         | <u>0</u>     |            | <u></u>      | i)       |
| Г          | 0801010211  | 岳建华          | 1            | i)         | ÷.             | Ú.       | Ú.        |               | Ú.       | 0          |           | Ú.       |          |           | <u>1</u>     | <u></u>    | 1            | (j)      |
| Г          | 0801010212  | 孔德柏          | i)           | 1          |                | 0        | ų.        |               | 1        | ų.         |           | 1        |          |           | <u>1</u>     |            | 1            | 1        |
| Г          | 0801010215  | 罗词义          | 0            | 4          |                | 1        | 1         |               | 1        | 0          |           | 0        | 1        | 20        | 20           | 1          | 2            | 42       |
| Г          | 0801010216  | 戴鑫           | ų.           | U.         | ÷              | 0        | 1         |               | ÷        | ų,         |           | Ú.       |          | <u>1</u>  | <u>0</u>     |            | <u>1</u>     | U.       |
| Г          | 0801010217  | 李守波          | Ú)           | 4          | ŵ              | (i)      | Ú.        |               | 1        | ų,         |           | 1        | -        | -         | <u>10</u>    | 1          | <u>1</u>     | (i)      |
| Г          | 0801010218  | 王泽           | i)           | 1          |                | 1        | 0         |               | 0        | ų.         | 1         | 0        | 1        | -         | <u>U</u>     | -          | <u>.</u>     | 1        |
| Г          | 0801010219  | 1997 B       |              | ,          | 9 9            | 4        |           |               | 0        | 2          | 9         | -        |          |           |              |            | <u>u</u> v   |          |
| 080        | 01010220 \$ | 離龙           | <b>a</b>     |            | <b>S</b>       | 4        |           |               | 9        | 1 20       | 0         |          |          |           |              |            |              |          |
|            | 1801010221  | 土波           |              |            |                | ~        | -         | ~ `           |          |            |           |          | 22       | 22        | 2h           | 20         |              |          |
|            | 0801010222  | 用二的          | (1)          |            |                |          | (i)       |               | 2/<br>10 |            | 0         | i)       | 23<br>7h | 28<br>27) | 28<br>7h     | 28<br>7h   | 200 N        | i)       |
|            | 0801010223  | 今十 <u></u> 斛 | di.          | i          |                |          | i         |               | i.       | ui.        |           | i        | 28<br>Ph | 28<br>7h  | Call Inc.    | 238<br>17h | 1            | i        |
|            | 0001010224  | ホエル          | a l          | iii iii    | cia i          | i        | (i)       |               | i        | Gia        |           | i        |          | 20        | 1            |            | 1            | i        |
|            | 0001010225  | 秋莹白          | (j)          | ii         |                | i        | (i)       |               | i        | (j)        | 1         | i        |          | 10        | 10           | 20         | 10           | i        |
|            | 0801010220  | 杨钦           | (j)          | G)         |                | ò        | ci)       |               | i        | G)         |           | i        |          | 300 I     | 10           | 10         |              | i)       |
|            | 0801030225  | 张盲玮          | j,           | i          |                | 0        | j,        |               | i        | i          |           | i        | 0        | 20        | 10           | 10         | 10           | i        |
|            | 0806050110  | 阳志成          | U)           | i          | 10             | 0        | (i)       |               | i        | (j)        |           | i)       | 10       | 10        | 10           | 10         | 10           | i        |
|            | 0807020408  | 王杰           | i            | i)         |                | i        | i         | 1             | i        | i          | 3         | i        | 1        | 10        | 10           | 30         | 0            | i        |
| Г          | 0809040209  | 刘国军          | (i)          | (1)        | (j)            | i        | 1         | -             | i        | 0          | 4         | i)       | 10       | 3         | 2            | 10         | 10 4         | i        |
| Transfer 1 |             | 101000000000 |              |            |                |          | 提考        | 「王田」          | - N.     |            |           |          |          | 1         |              |            |              |          |

| 今天是: 2012年6月6 | 日 星期三 23:42:0 |  |   |            |  |
|---------------|---------------|--|---|------------|--|
|               | ™<br>₩<br>₩   |  |   | MonBattine |  |
|               | n.<br>N.      |  |   |            |  |
|               |               |  |   |            |  |
|               |               |  |   |            |  |
|               |               |  |   |            |  |
|               |               |  |   |            |  |
| ***           |               |  |   |            |  |
| alian         |               |  | l |            |  |
|               |               |  |   |            |  |
|               |               |  |   |            |  |

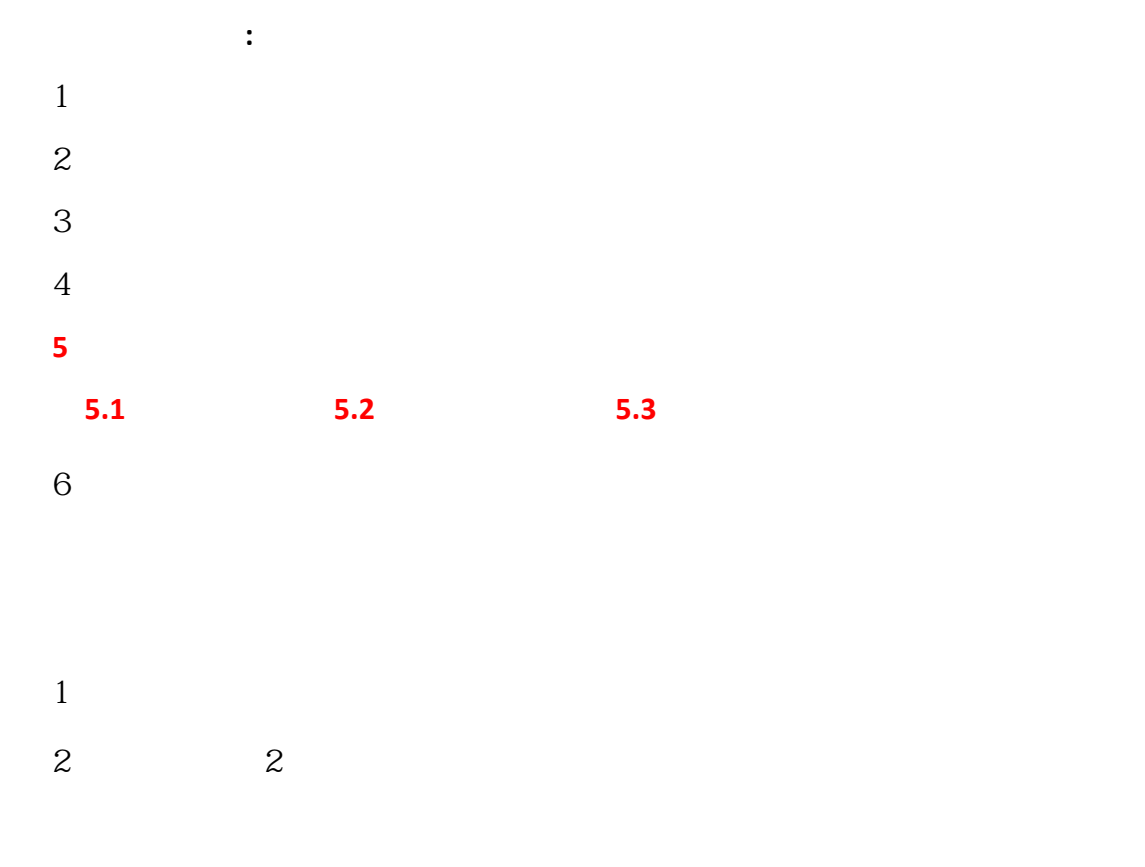

3 4 5 5

| - | 1  | 生信息        |     |              |            |                |          |             |               |          |                |           |                 |          |           |                   |                   |                     |          |
|---|----|------------|-----|--------------|------------|----------------|----------|-------------|---------------|----------|----------------|-----------|-----------------|----------|-----------|-------------------|-------------------|---------------------|----------|
|   |    | 学号         | 姓名  | 转出党团组<br>织关系 | 归还教学<br>仪器 | 国家助学贷款<br>还款确认 | 归还<br>图书 | 归还学<br>生证   | 生源地贷款还<br>款确认 | 清理<br>电费 | 清理宿舍<br>物品     | 归还交<br>换机 | <b>缴还</b><br>欠款 | 退费<br>状态 | 领取学<br>位证 | 领取毕业/<br>结业证      | 领取报<br>到证         | 领取户口迁<br>移证明        | 全部<br>完成 |
|   | Г  | 0801020106 | 关山跃 | (i)          | i)         |                | (i)      | (i)         |               | (i)      | i)             |           | (j)             | 10       |           |                   |                   | <u></u>             | i        |
|   | Г  | 0801020117 | 袁浩峰 | ų.           | i)         |                | 0        | 1           |               | 1        | 1              |           | ų.              | 1        | 10        | <u>0</u>          | <u></u>           | <u></u>             | U.       |
|   | Г  | 0801020118 | 周俊宇 | i)           | i          |                | 0        | (j)         |               | ١        | ų.             |           | i               |          |           | <u>1</u>          |                   | <u></u>             | (j)      |
|   |    | 0801020121 | 黎洁  | į.           | i)         |                | 0        | i)          |               | ÷.       | i)             |           | Ų.              | 1        | <u>1</u>  | 1                 |                   | <u></u>             | ų.       |
|   | Г  | 0801020213 | 匡伟宏 | 4            | i)         |                | 1        | 1           |               | ١        | i)             |           | i)              | 20       | 20        |                   |                   | <u>80</u>           | (i)      |
|   | Г  | 0801020218 | 何涛  | i)           | ų.         |                | 0        | i)          |               | i)       | ų.             |           | i)              | 1        | <u>1</u>  | <u>1</u>          | 1                 | <u></u>             | ų,       |
|   | П  | 0801020219 | 王谆霖 | i)           | i          |                | ١        | (i)         |               | i        | i)             |           | i               |          |           | <u>1</u>          |                   | <u></u>             | i        |
|   |    | 0801020220 | 杨威  | į.           | ų.         |                | 0        | i)          |               | i)       | i)             |           | i)              | 1        | 1         |                   |                   |                     | i)       |
|   | Г  | 0801020221 | 戴亚斌 | (i)          | i)         |                | (į)      | 1           |               | ١        | i)             |           | (j)             |          | D III     | 11 <sup>(6)</sup> | <b>1</b>          | 200 <sup>10</sup> h | 1        |
| Г | 08 | 01020222   | 申超  | i)           | i)         |                | 2        | 1           | 1             | i)       | i)             | 1         | 11              | tà I     | 1         | 1                 | <u>0</u>          | <u>1</u>            | į,       |
| Г | 08 | 01020223   | 汤金学 | i)           | 1          |                | ۲        | دن<br>ه ه ا |               | i)<br>00 | cio<br>III III |           | <u>ار</u> ه     |          | anna 🗤    |                   | <sup>70</sup> 888 | <sup>10</sup> 0000  | i,       |
|   |    |            |     |              |            |                |          | III 🖗       |               |          |                |           |                 |          |           |                   |                   |                     | lu.      |

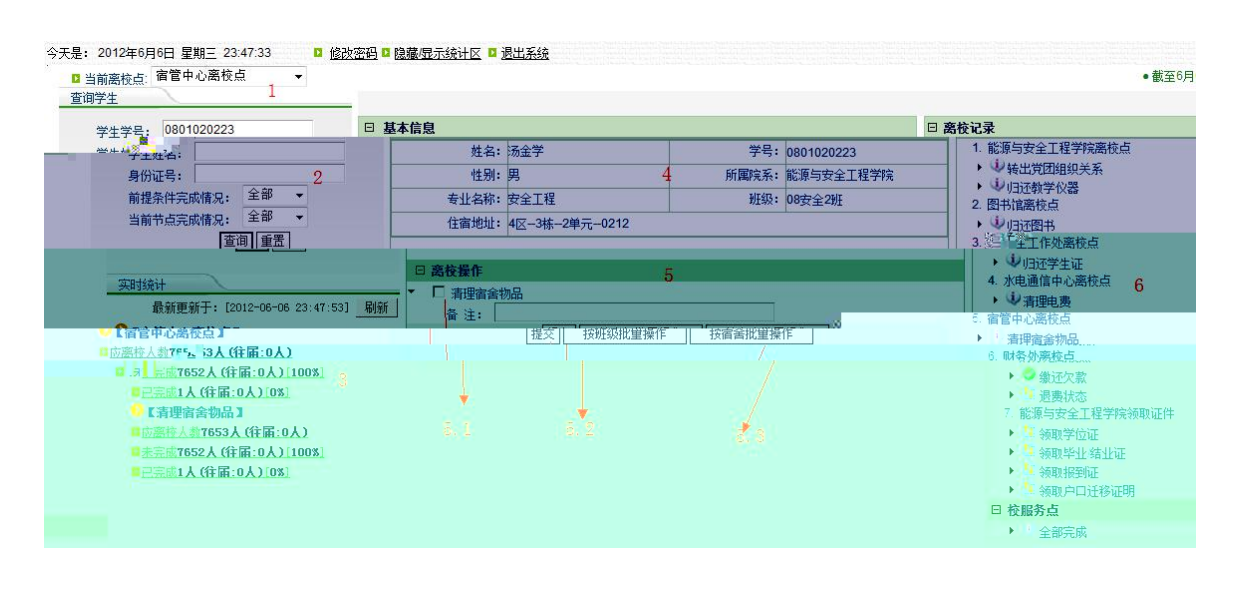

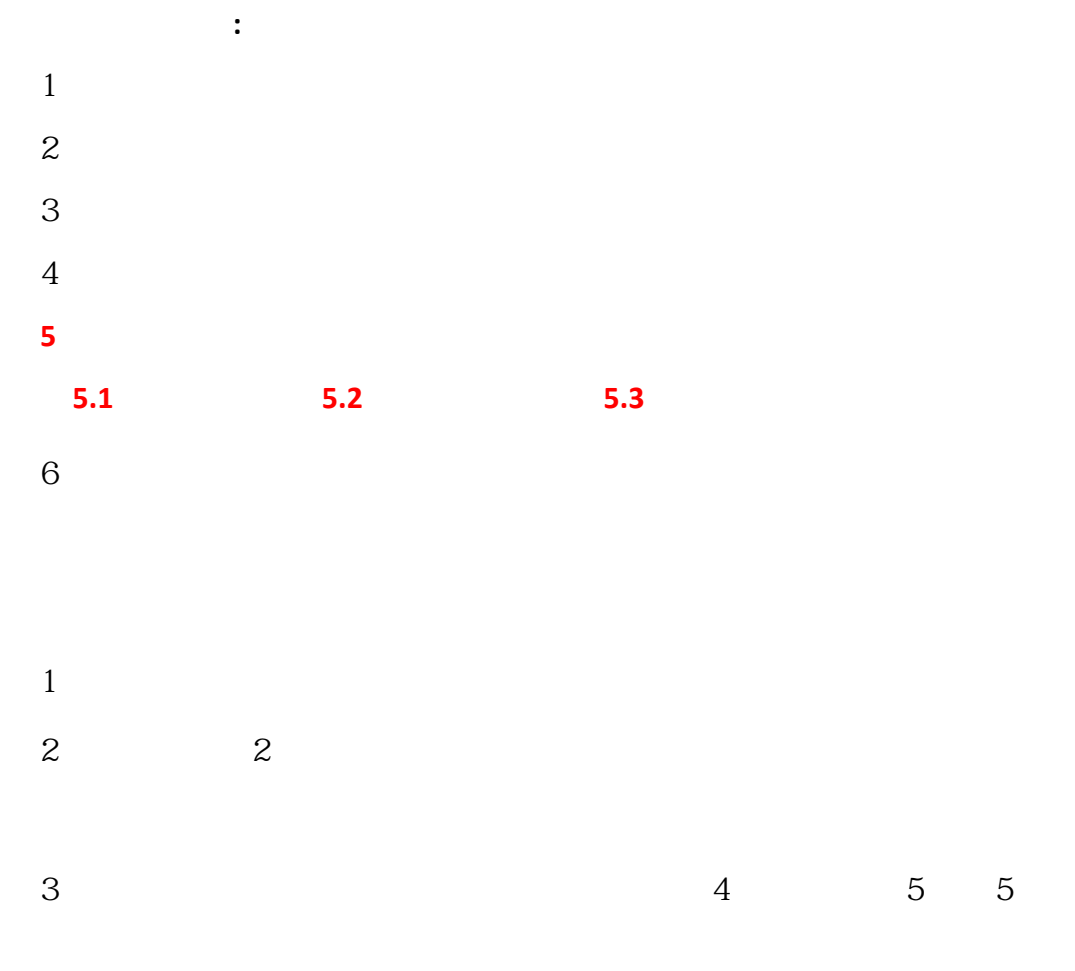

| - | 1  | 生信息        |     |              |            |                |          |             |               |          |                |           |                 |          |           |                   |                   |                     |          |
|---|----|------------|-----|--------------|------------|----------------|----------|-------------|---------------|----------|----------------|-----------|-----------------|----------|-----------|-------------------|-------------------|---------------------|----------|
|   |    | 学号         | 姓名  | 转出党团组<br>织关系 | 归还教学<br>仪器 | 国家助学贷款<br>还款确认 | 归还<br>图书 | 归还学<br>生证   | 生源地贷款还<br>款确认 | 清理<br>电费 | 清理宿舍<br>物品     | 归还交<br>换机 | <b>缴还</b><br>欠款 | 退费<br>状态 | 领取学<br>位证 | 领取毕业/<br>结业证      | 领取报<br>到证         | 领取户口迁<br>移证明        | 全部<br>完成 |
|   | Г  | 0801020106 | 关山跃 | (i)          | i)         |                | (i)      | (i)         |               | (i)      | i)             |           | (j)             | 10       |           |                   |                   | <u></u>             | i        |
|   | Г  | 0801020117 | 袁浩峰 | ų.           | i)         |                | 0        | 1           |               | 1        | 1              |           | ų.              | 1        | 10        | <u>0</u>          | <u></u>           | <u></u>             | U.       |
|   | Г  | 0801020118 | 周俊宇 | i)           | i          |                | 0        | (j)         |               | ١        | ų.             |           | i               |          |           | <u>1</u>          |                   | <u></u>             | (j)      |
|   |    | 0801020121 | 黎洁  | į.           | i)         |                | 0        | i)          |               | ÷.       | i)             |           | Ų.              | 1        | <u></u>   | 1                 | 1                 | <u></u>             | ų.       |
|   | Г  | 0801020213 | 匡伟宏 | 4            | i)         |                | 1        | 1           |               | ١        | (1)            |           | i)              | 20       | 20        |                   |                   | <u>80</u>           | (i)      |
|   | Г  | 0801020218 | 何涛  | i)           | ų.         |                | 0        | i)          |               | i)       | ų.             |           | i)              | 1        | <u>1</u>  | <u>1</u>          | 1                 | <u></u>             | ų,       |
|   | П  | 0801020219 | 王谆霖 | i)           | i          |                | ١        | (i)         |               | i        | i)             |           | i               |          |           | <u>1</u>          |                   | <u></u>             | i        |
|   |    | 0801020220 | 杨威  | į.           | ų.         |                | 0        | i)          |               | i)       | i)             |           | i)              | 1        | 1         |                   |                   |                     | i)       |
|   | Г  | 0801020221 | 戴亚斌 | (i)          | i)         |                | (į)      | 1           |               | ١        | i)             |           | (j)             |          | D III     | 11 <sup>(6)</sup> | <b>1</b>          | 200 <sup>10</sup> h | 1        |
| Г | 08 | 01020222   | 申超  | i)           | i)         |                | 2        | 1           | 1             | i)       | i)             | 1         | 11              | tà I     | 1         | 1                 | <u>0</u>          | <u>1</u>            | į,       |
| Γ | 08 | 01020223   | 汤金学 | i)           | 1          |                | ۲        | دن<br>ه ه ا |               | i)<br>00 | cio<br>III III |           | <u>ار</u> ه     |          | anna 🗤    |                   | <sup>70</sup> 888 | <sup>10</sup> 0000  | i,       |
|   |    |            |     |              |            |                |          | III 🖗       |               |          |                |           |                 |          |           |                   |                   |                     | lu.      |

# 3.8.1 确认国家助学贷款还款手续

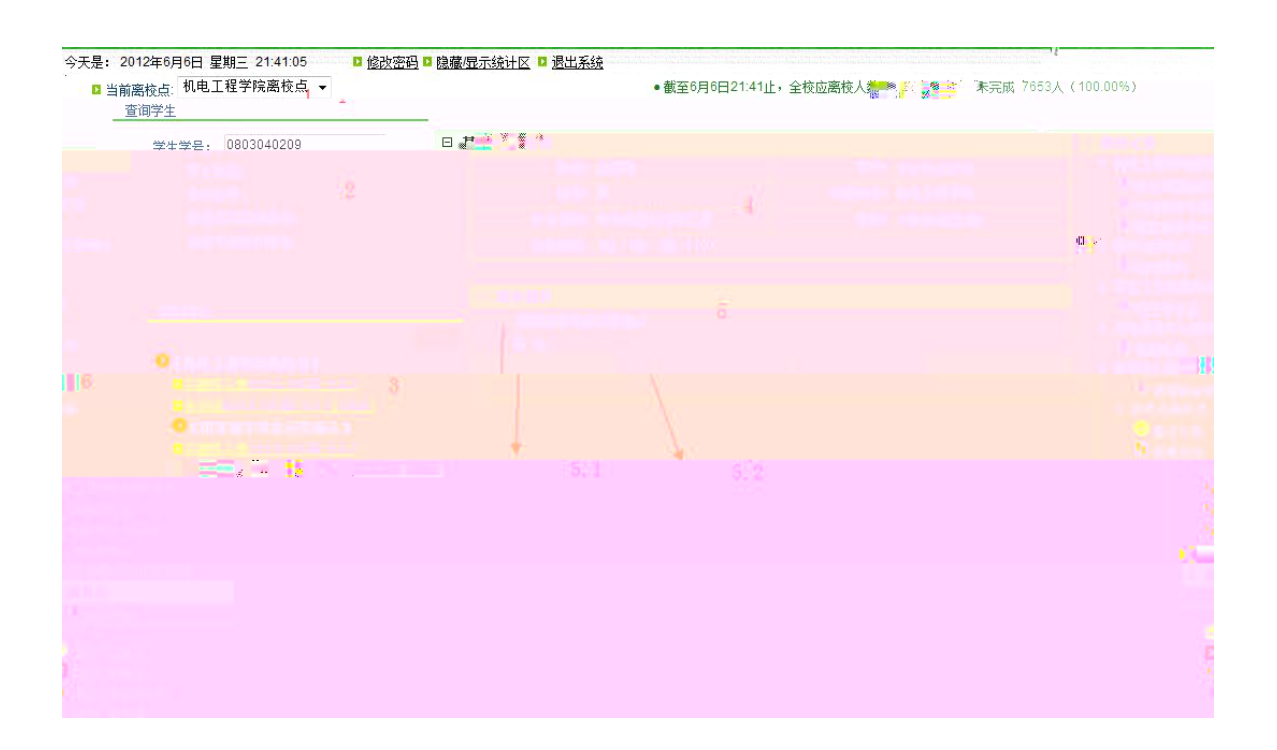

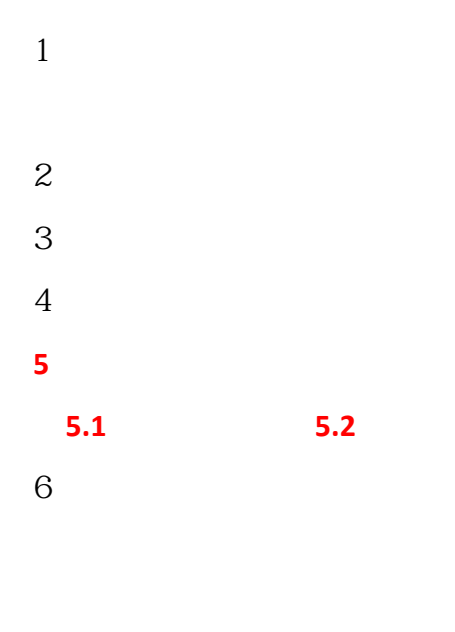

| 2 | 2 |   |   |     |
|---|---|---|---|-----|
| 3 |   |   | 4 | 5 5 |
| 4 |   | 3 |   |     |
| 5 |   | 6 |   |     |

# 3.8.2 归还教学仪器(转出党团组织关系)

| 今天是: 2012年6月6日           | 星期三 22:00:19          | □ 修改密码 □ 隐藏/显示统计区 | ☑ 退出系统                  |                |                |                                                  |
|--------------------------|-----------------------|-------------------|-------------------------|----------------|----------------|--------------------------------------------------|
| □ 当前离校点: 机电              | 工程学院离校点               |                   | <ul> <li>截至6</li> </ul> | 6月6日22:00止,全校[ | 应离校人数 7653人,未完 | 6成 7653人(100. <mark>00%</mark> )                 |
| 查询学生                     |                       |                   |                         |                |                |                                                  |
| 学生学号:                    |                       | □ 基本信息            |                         |                |                | □ 离校记录                                           |
| 学生姓名:                    | 2                     |                   | 沈睿                      | 学号             | : 0703010228   | 1. 机电工程学院离校点                                     |
| 身份证号:                    |                       | 性别:               | 男                       | 4 所属院系         | : 机电工程学院       | ▶ ▶ 转出党团组织关系                                     |
| 前提条件完成情                  | 兄: 全部 ▼               | 专业名称:             | 机械设计制造及其自动化             | 班级             | : 08机设3班       | <ul> <li>▶ ♥ 归近報字仪器</li> <li>2 图书馆离椅占</li> </ul> |
| 当前节点完成情况                 | 兄: 全部 ▼               | 住宿地址:             | 2区3栋3层0309              |                |                |                                                  |
|                          | 查询重置                  |                   |                         |                |                | 3. 学生工作处离校点                                      |
|                          |                       | □ 离枝操作            | Ē                       |                |                |                                                  |
|                          |                       |                   | <mark>3</mark> X        |                |                | 4. 小电通信中心离位点 ・ ジ 清理由勇                            |
| 該新史新士:                   | : [2012-06-06 22:00:1 | [17] 刷新 备注:       |                         |                |                | 5. 宿管中心离校点                                       |
| ●【机电上栏字院<br>■広窗坊 人物650 】 | (谷民・0人) 。             |                   | 提交   按班级批单              | 操作 人名舍批        | <b>里操作</b>     | ・ 少清理宿舍物品                                        |
| 日未完成658人(往               | E:0 Å ) [100%]        | L                 |                         |                |                | 6. 财务处器校点                                        |
| ●【归还教学仪署                 | 1                     |                   | 7                       |                |                | · · · · · · · · · · · · · · · · · · ·            |
| □ 应离检人数658人              | (往届:0人)               | 51                |                         |                |                | 7. 机电工程学院领取证件                                    |
| □ <u>未完成658人(往</u>       | 届:0人)[100%]           | ¥                 | 5. Z                    |                |                | ▶ 🍱 领取学位证                                        |
|                          |                       |                   |                         |                |                | ▶ 型 领取毕业结业证                                      |
|                          |                       |                   |                         |                |                | ▶ ● 新职户□计移证明                                     |
|                          |                       |                   |                         |                |                |                                                  |
|                          |                       |                   |                         |                |                | 1000                                             |
|                          |                       |                   |                         |                |                |                                                  |
|                          |                       |                   |                         |                |                |                                                  |
|                          |                       |                   |                         |                |                |                                                  |
|                          |                       |                   |                         |                |                |                                                  |
|                          |                       |                   |                         |                |                |                                                  |

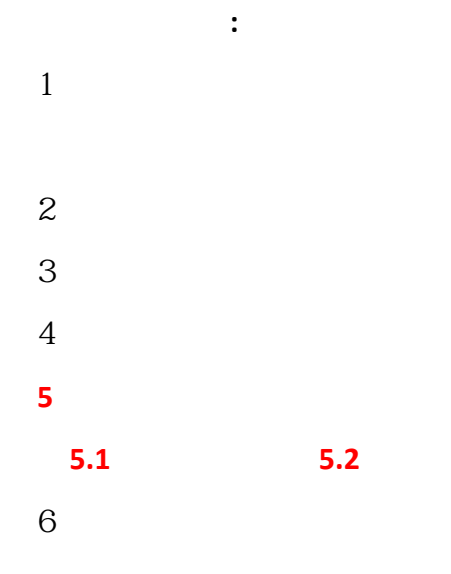

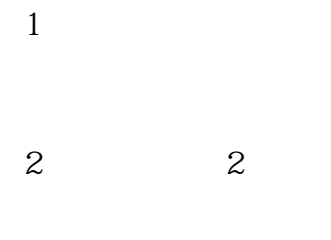

4 5 5

| 7   | 学号         | 姓名      | 转出党团组<br>44 关系 | 归还教学<br>心哭 | 国家助学贷款<br>还 教 确 认 | 归还   | 归还学   | 生源地贷款     | 清理由弗 | 清理宿舍 物品 | 归还交    | 缴还<br>欠款 | 退费  | 领取学<br>位证 | 领取毕业/<br>结小证 | 领职报        | 领取户口迁<br>移证明 | 全部  |
|-----|------------|---------|----------------|------------|-------------------|------|-------|-----------|------|---------|--------|----------|-----|-----------|--------------|------------|--------------|-----|
| 1 ( | 0703010228 | 沈睿      | U)             | i)         | AL AVENUARY       | 0    | (i)   | XL4W00497 | (j)  | (i)     | 101.04 | (i)      | 100 |           | NILL NL      |            |              | U)  |
| - ( | 0703010309 | 陈泽军     | į,             | U.         |                   | 0    | i)    |           | i)   | ų.      |        | 0        |     | 1         |              | 1          | <u>1</u>     | U)  |
| - ( | 0802040229 | 刘美娴     | (i)            | (i)        |                   | ÷    | Ú)    |           | Ú)   | (j)     |        | 0        | 10  | 1         |              |            | 1            | (j) |
| - ( | 0803010301 | 刘海龙     | j.             | i)         | i                 | i)   | i)    |           | i)   | j.      |        | 0        | 1   | <u>b</u>  | <u>1</u>     |            |              | i)  |
| - ( | 0803010303 | 张军      | (i)            | i)         |                   | 0    | (j)   |           | (j)  | ٩       |        | 0        |     | 1         | 3            | -          | 20           | (j) |
| - ( | 0803010304 | 徐祥福     | i)             | Ú.         | į.                | 0    | i     |           | i    | i)      |        | 0        |     | 1         | <u>0</u>     |            | 1            | (j) |
| 1 ( | 0803010306 | 黄富      | (i)            | 4          |                   | 1    | U)    |           | (j)  | (ن      |        | 0        |     | 10        | 1            |            | 1            | 4   |
| - ( | 0803010307 | 周源      | ų.             | U)         |                   | j.   | ų.    |           | j.   | J.      |        | 0        |     | 1         | <u></u>      |            | <u>0</u>     | ų.  |
| - ( | 0803010309 | 刘玉明     | Ú)             | U.         | U)                | (j)  | Ú.    |           | U)   | ١       |        | ۲        |     | 1         | <u>1</u>     |            | 1            | i)  |
| - ( | 0803010310 | 彭杰林     | i)             | ÷          |                   | 0    | i)    |           | i)   | Ú.      |        | 0        |     | 1         | <u>1</u>     |            | <u>0</u>     | 4   |
| 1 ( | 0803010311 | 刘彬      | (ن)            | ٩          |                   | 1    | 1     |           | (j)  | ٩       |        | 0        |     | 1         |              |            |              | (j) |
| - ( | 0803010312 | 杨明辉     | ų.             | Ú.         |                   | i    | i)    |           | i    | (j)     | i)     | 0        |     | 1         | <u></u>      |            | <u>0</u>     | i,  |
| 1 ( | 0803010313 | 黄林勇     | (i)            | U)         | U)                | W.   | た方理   |           | 1    | ١       |        | 0        |     | 1         | 1            | -          | 1            | (j) |
| - ( | 0803010314 | 罗松平     | U)             | ÷          | ų.                | al a | T T   |           | 4    | U.      | J.     | 0        |     |           | <u>0</u>     |            | <u>1</u>     | 4   |
| 1 ( | 0803010315 | 尹诗华     | U)             | (j)        | 4                 | 4    | U)    |           | ų,   | ٩       |        | 0        | 20  | 3         | 1            | 20         | -            | 4   |
| - ( | 0803010316 | 杨城      | ų.             | i)         |                   | i)   | ų.    |           | ÷    | ÷       |        | 0        |     | 1         | <u></u>      |            | <u>b</u>     | ų,  |
| -   | 803010317  | ⁻″ 劣Ҟ杯  | ₩.             | - W        |                   | Ty   | 10    |           | T.V  | 1 may   |        | T e      | 1 1 | u 🔭 u     | * <u>1</u>   | * <u> </u> | * 11         | 14  |
| Г   | 0803010318 | 陈坤      | ٤              | ٢          |                   | 0    |       | 2         | ų    | U U     | 4      | 0        |     |           |              | 3          | 1 🛄          | 1   |
| Г   | 0803010319 | 龙景康     | i)             | ų,         | Ú.                | ų,   | U U   | )         | ų    | i i     | (i)    | 0        |     | 0 1       | 1            | . 1        | 1 🛄          | Ģ   |
| Г   | 0803010320 | 方程      | i)             | i)         |                   | 1    | i i   | )         | ų    | i i     | i      | 0        |     |           | 1 🛄          | 1          | 1 🛄          | ų,  |
| Г   | 0803010321 | 张权      | i)             | i.         |                   | Q    | U U   | )         | Q    | U U     |        | e        |     | 0 1       | n 🚹          | 3          | 1 🛄          | 9   |
| Г   | 0803010322 | 王涛      | i              | i)         |                   | ų    | i) ij | )         | ų    | U U     |        | 0        |     | ) 🛛       |              |            | 1 🛄          | ų   |
| Г   | 0803010323 | 李芳      | i)             | i)         |                   | j.   | U U   | )         | G    | i i     |        | 0        |     | 0 1       | 1            | - 11       | 1            | Q   |
| Г   | 0803010324 | 谭庆程     | i)             | i)         |                   | 6    |       | 2         | 4    | y i     |        | 0        |     |           |              | 3          |              | 4   |
| Г   | 0803010325 | 杨岩      | Ú,             | i)         |                   | Q    | i u   | )         | Q    | i i     | i,     | 0        |     | 1         |              | 3          | 1 🛄          | ų   |
| Г   | 0803010326 | 崔九稳     | ٤              | 1          | Ú,                | e    |       | )         | ų    | U U     |        | 0        |     | 1         | 1 🛄          | 1          | 1 🛄          | 1   |
| Г   | 0803010327 | 于琪      | (ن             | 1          |                   | 9    | U U   | )         | 9    | V V     |        | 0        |     | 0 1       |              | 1          | 1 🚺          | 9   |
|     |            | Co. Com |                |            |                   |      |       |           |      |         |        |          |     |           | 100          | 53         |              | 1.5 |

3.8.3 三证发放确认手续

| 今天是: 2012年6月6日 星期三 23:02:05 🛛 🛚 <u>修改</u>        | 密码 🛚 隐藏。显示统计区 📮 退出系统 |                  |                                                         |
|--------------------------------------------------|----------------------|------------------|---------------------------------------------------------|
| □当前离校点: 机电工程学院领取证件                               |                      | • 截至6月6日         | 123:02止,全校应离校人数 7653人,未完成 7653人                         |
|                                                  |                      |                  |                                                         |
| 学生学号: 0803010103                                 | □ 基本信息               |                  | □ 离校记录                                                  |
| 学生姓名: 2                                          | 姓名:丁德卫               | 学号: 0°%; 5010103 | Ⅲ↓□□和电门程学院离校点                                           |
| 身份证号:                                            | 性别:男                 | 4 所属院系:机电工程学院    | ► ● 转出党团组织关系                                            |
|                                                  | 专业名称: 机械设计制造及其自动化    | 班级: 08机设1班       | <ul> <li>・ シリカエ教子1X器</li> <li>・ シ国家助学学校教研教論は</li> </ul> |
| 当則节点元城情况: 王平 · · · · · · · · · · · · · · · · · · | 住宿地址: 8区10栋1层0121    |                  | 2. 图书馆离校点                                               |
|                                                  |                      |                  |                                                         |
| 实时统计                                             | □ 离枝操作               |                  | 3. 学生工作处离校点                                             |
|                                                  | - □ 领取表生             |                  | 6                                                       |
|                                                  |                      |                  | 0                                                       |
|                                                  |                      |                  |                                                         |
|                                                  |                      |                  |                                                         |
|                                                  |                      |                  |                                                         |
|                                                  |                      |                  |                                                         |
|                                                  |                      |                  |                                                         |
|                                                  |                      |                  |                                                         |
|                                                  |                      |                  |                                                         |
|                                                  |                      |                  |                                                         |
|                                                  |                      |                  |                                                         |
|                                                  |                      |                  |                                                         |
|                                                  |                      |                  |                                                         |
|                                                  |                      |                  |                                                         |
|                                                  |                      |                  |                                                         |

- :1
  2
  3
  4
  5
  5
  5.1
  5.2
  6
  1
  2
  2
  2
- 3 4 5 5
- 4 3 5 6

| ne ne ne                                                               | a to a to a a      |               | 1           | 5. 1 × 5 | and the second second | man        | and the | DUTUMENTE   | ᄹ톜ᄊ    |
|------------------------------------------------------------------------|--------------------|---------------|-------------|----------|-----------------------|------------|---------|-------------|--------|
| 天是: 2012年5月23日 星期三 19:                                                 | 48:32 1 调整离校点限制    | 0 修改密码 0 隐藏星  | 示统计区 □ 退出系统 |          |                       |            | • 截至:   | 5月23日19:37」 | 上,全校应商 |
|                                                                        |                    |               |             |          |                       |            |         |             |        |
| <ul> <li>回 調整器役点限制</li> <li>立 直向学生:</li> <li>学号: 0801020203</li> </ul> | 1 当前会              | 话: 2012年湖南科技  | 大学离校会话 👻    | 查询       |                       |            |         |             | 查看已創   |
| 曰 学生基本信息:                                                              |                    |               |             |          |                       |            |         |             | L      |
|                                                                        | 姓名:雷宇              | 1             |             |          | 学号:                   | 0801020203 |         |             |        |
|                                                                        | 性别: <mark>男</mark> |               |             |          | 培养层次:                 | 本科         |         |             |        |
| 所属                                                                     | 院系:能源与安全工程学院       |               |             |          | 录取专业:                 | 安全工程       |         |             |        |
|                                                                        | 班级: 08安全2班         |               |             |          |                       | 学生激费清单     | 0       |             | 1.4    |
| □ 学生【雷字】具有的前置条件的                                                       | 的离校点               |               |             |          |                       |            | 3       |             | 4      |
| 离校点                                                                    | 离校点当前状态            | 禽             | 校步骤         | 步骤       | 当前状态(初始)              |            | 限制状态    |             | 操作     |
|                                                                        | 1                  | AN THE REPORT |             | ++ ****  |                       | (Bab)      | πà      |             | 光行     |

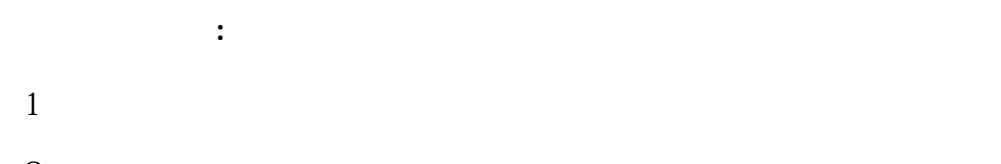

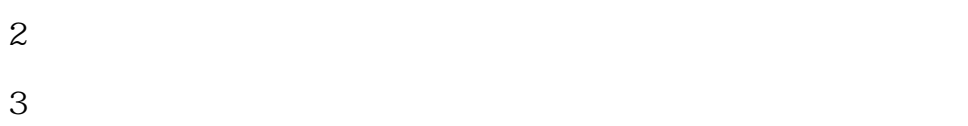

| 4 |  |  |  |
|---|--|--|--|

| 1 |  |  |  |
|---|--|--|--|
|   |  |  |  |

```
2 1
```

| Ε | ] 查询学生:                     |                      |             |                                       |         | V      |
|---|-----------------------------|----------------------|-------------|---------------------------------------|---------|--------|
|   | 学号: <mark>0601020227</mark> | 当前会话:                | 2012年終青7144 | and the second second second second   |         |        |
|   | They all the states of the  |                      |             | · · · · · · · · · · · · · · · · · · · |         |        |
| n |                             |                      |             |                                       |         |        |
| n |                             |                      | 8           |                                       |         |        |
| н |                             |                      |             |                                       |         |        |
| н |                             |                      |             |                                       |         |        |
| • |                             |                      |             |                                       |         |        |
| п |                             | nnest Hills nas<br>H | iiII 💥      |                                       |         |        |
| н | Markan Marka                |                      |             |                                       | Xusuuun | Sing - |

#### □ 调整离校点限制

| 日 查询学生:<br> | 当前营洽:Fizu1242新期南视技士营资 |     | 查看已解除限制的学生。 |
|-------------|-----------------------|-----|-------------|
| 学生基本信号      |                       |     |             |
|             |                       |     |             |
|             |                       | N N |             |
|             |                       |     |             |